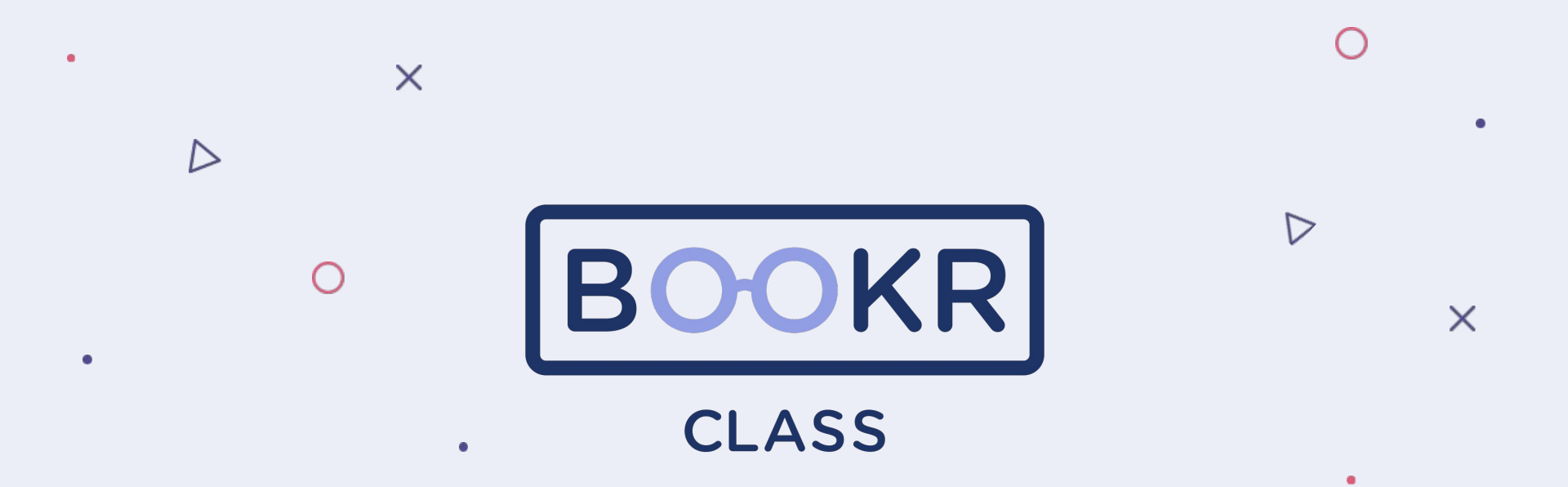

How to assign a book in Teacher's Dashboard

## **Students**

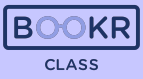

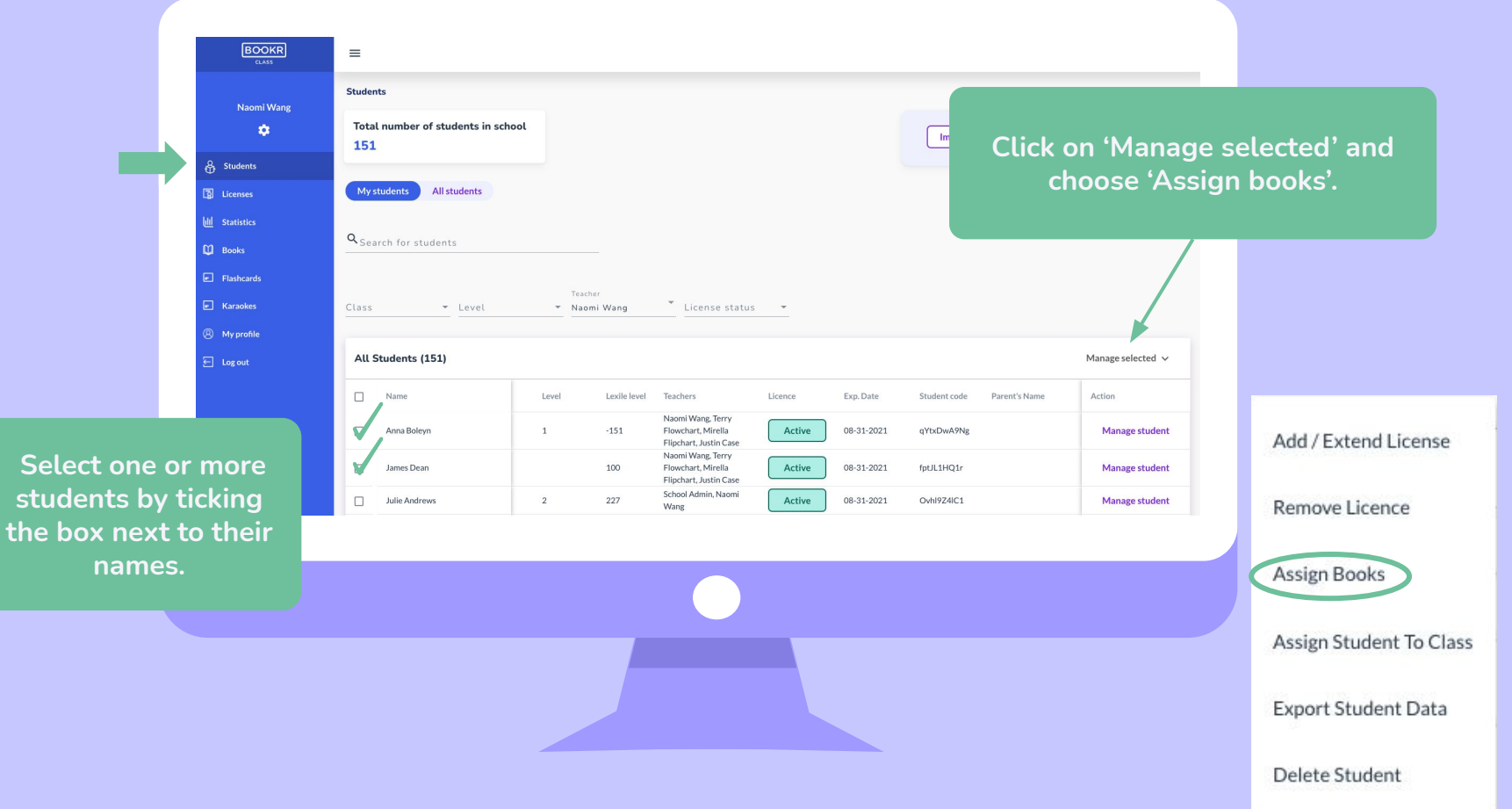

## **Students**

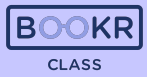

× Assign to student Books Flashcards Karaoke Search the books Q Search for books Click 'Assign by title, keywords, selected'. e sele · Topic and filter them. All Books (274) Assign selected Manage student Licenses Title Level Genre Topic Grammar Accent Action III Statistics Manage student Assign Ancient Civilisations in Europe article People, Home, Lifestyle present tenses, passive voice, past tenses British (standard) Assign A Day at the Beach British (standard) conversation Nature, Hobby present tenses Manage student Assign 280 The Ant and the Cricket People, Nature past tenses British (standard) ppen Select books. Manage student -----past tenses, adjectives and adverbs, gerund Anup and the Wonderful Oven British (standard) Assign story Home, Work and infinitive, linking words Assign Manage student Panda Panda: A Rainy Day British (standard) Nr. picture book Time and weather present tenses 11 Assign A Busy Semester conversation School present tenses, modals, passive voice British (standard) Manage student Anna A present tenses, modals, past tenses, future Assign A Scandal in Bohemia story People British (standard) tenses Manage student past tenses, perfect tenses, adjectives and 27 A Short Trip Home story People British (standard) Assign adverbs The Tale of Washing Hands Assign British (standard) Manage student tale Health past tenses The same Amy and Tom British (standard) Assign Peonle Manage student

## **Students**

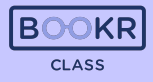

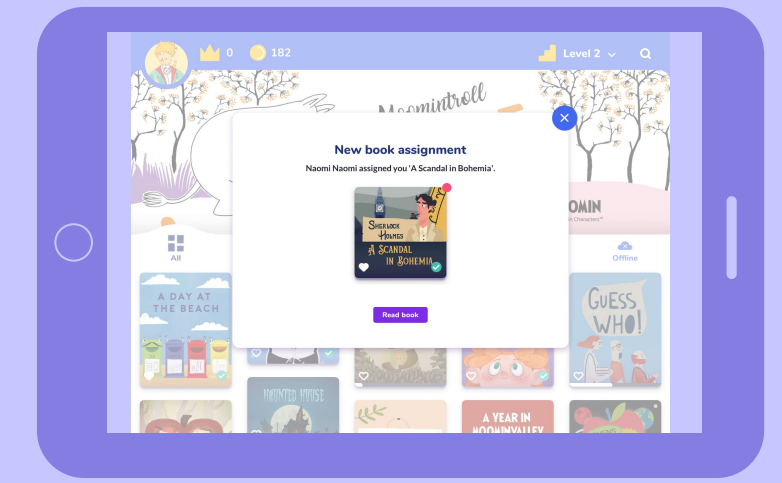

The students will be notified about the assignment and these books will appear in their 'My Books' shelf in the BOOKR Class Mobile App.

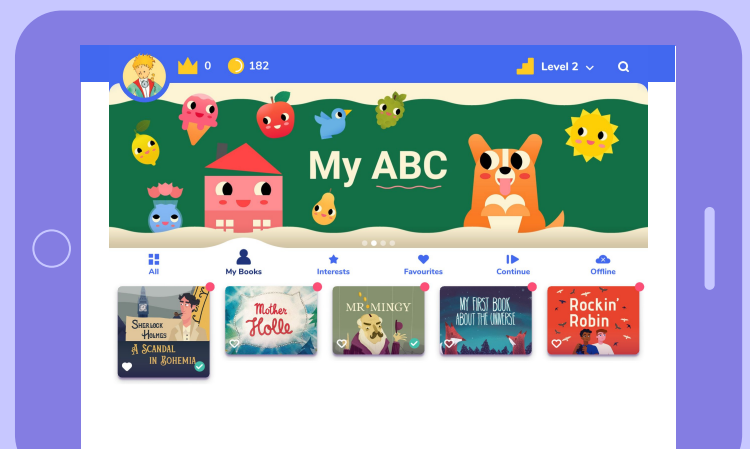

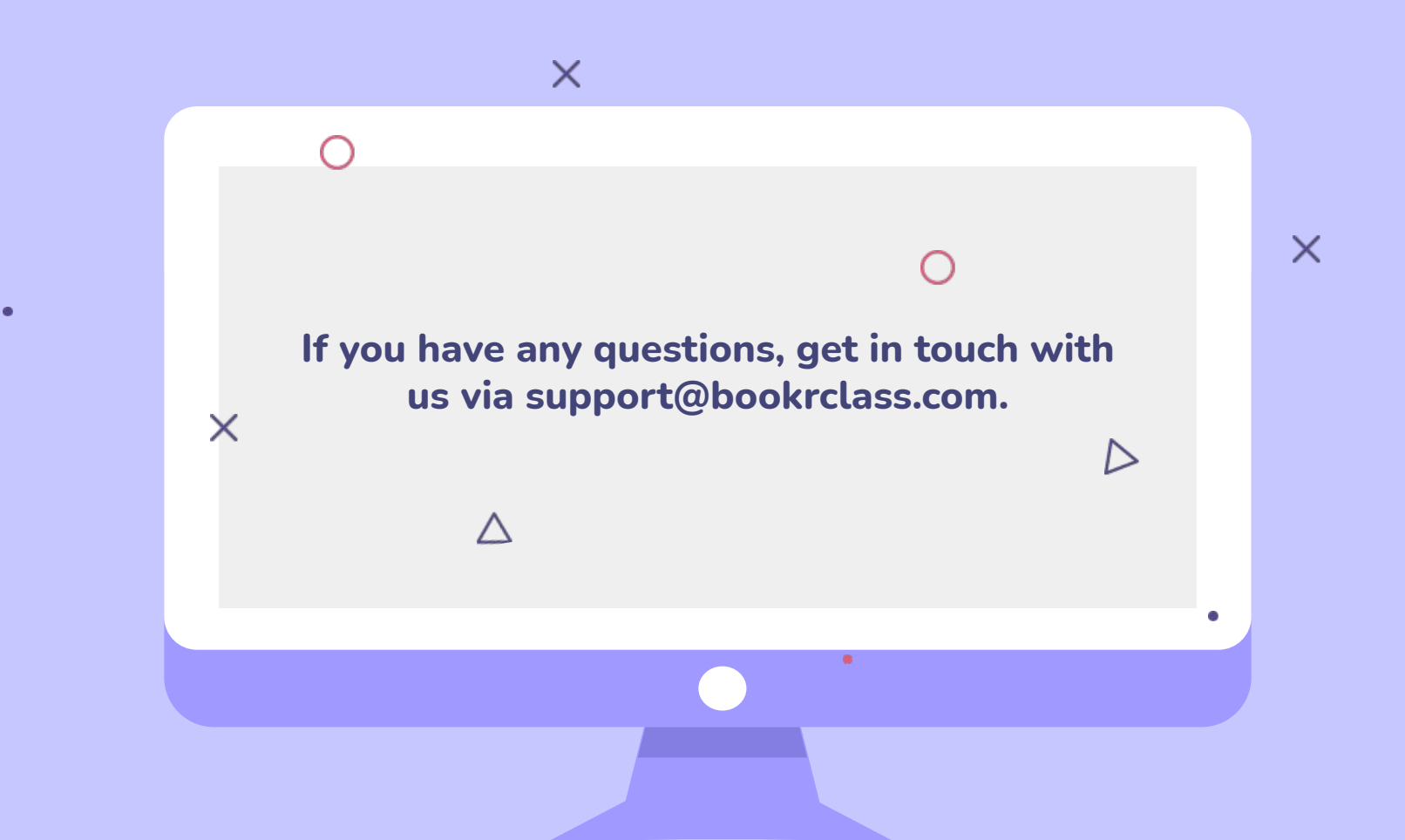